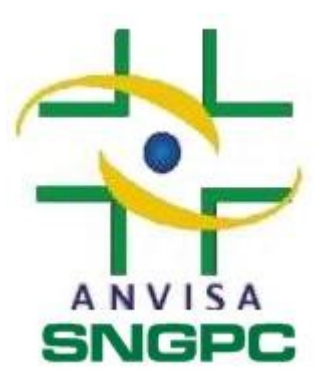

Manual de Instalação e utilização do SNGPC Plus 2.0

Este manual vai ajudá-lo a instalar e utilizar o SNGPC Plus 2.0

## Instalação do Sistema SNGPC Plus 2.0

Para fazer a instalação deste aplicativo é preciso executar seu instalador no servidor que possui o Sistema Betafar. Para instalar em outra máquina é preciso ter o diretório do sistema Betafar mapeado nesta máquina.

Para iniciar a instalação do SNGPC Plus 2.0 localize o local aonde foi salvo o arquivo de instalação (SNGPC\_Setup.exe) e execute-o. A Imagem abaixo mostra a tela de instalação do programa.

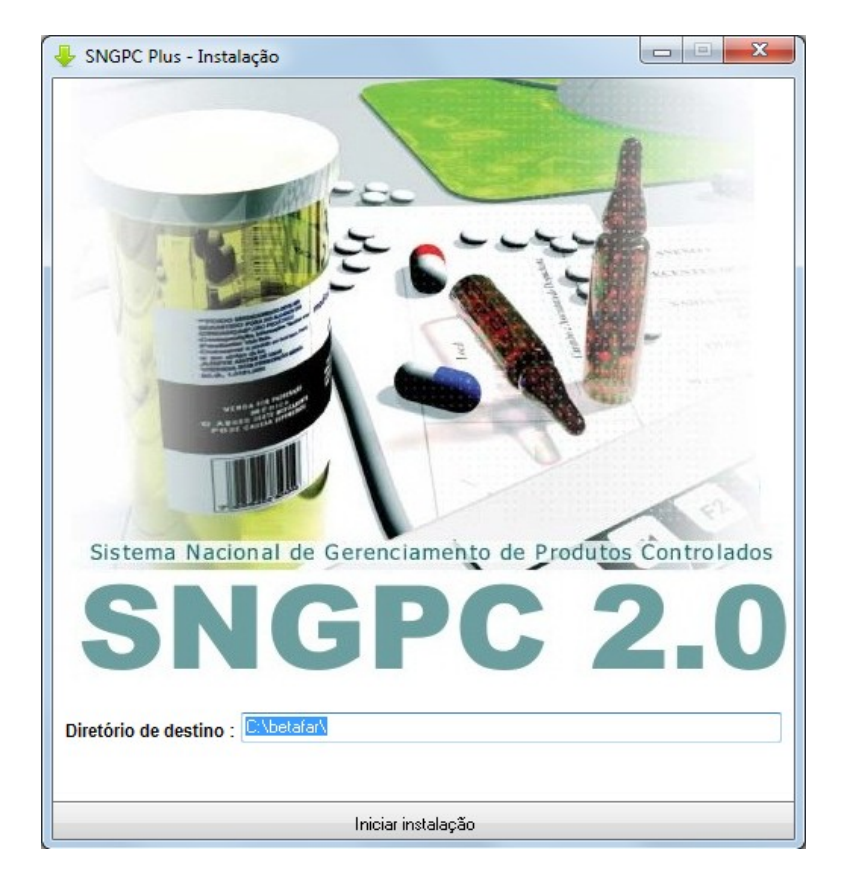

O Sistema de instalação detecta automaticamente a pasta de instalação do sistema Betafar Pro Ativo, o caminho da pasta é exibida no campo "**Diretório de Destino**".

Para realizar a instalação clique no botão "Iniciar instalação" e aguarde enquanto o sistema faz o download dos arquivos necessários para a instalar o SNGPC Plus 2.0.

## Executando o sistema

Acesse o sistema SNGPC Plus 2.0 clicando no ícone criado pela instalação na área de trabalho.

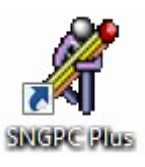

## Para que Serve este aplicativo ?

Até a data de liberação do novo SNGPC 2.0 (16/04/2013) você deve preencher os dados dos seus produtos para que possa abrir seu inventário na ANVISA. Este aplicativo possibilita um fácil preenchimento das informações mais importantes para o sistema.

- Este aplicativo não gera movimentações para o SNGPC
- Este aplicativo **não** gera arquivos XML para o SNGPC

## Até o dia (16/04) você deve continuar realizando suas movimentações do SNGPC Dentro do sistema Betafar Pro Ativo.

Na Tela principal do SNGPC Plus 2.0 são listados todos os produtos cadastrados no sistema Beta far Pro Ativo Você deve preencher as informações exigidas (Registro MS, Classe terapêutica, Lista e Uso contínuo) dos medicamentos controlados e dos Antibióticos. Essas informações são importantes para o uso do SNGPC.